# SPA100系列电话适配器的用户信息

#### 目标

用户信息用于了解用户在线路两端的身份。通过使用此功能,两个用户之间的通信变得更容易 。本文介绍如何在SPA100系列模拟电话适配器上配置用户信息。

### 适用设备

·SPA112 · SPA122

### 软件版本

·1.3.2(014)

## 用户信息设置

步骤1.登录"电话适配器配置实用程序",然后选择"语音">"线路1"或"线路2"。"线路1"页打开:

| Line 1                             |       |                                       | - |  |  |  |
|------------------------------------|-------|---------------------------------------|---|--|--|--|
| Call Feature Settings              |       |                                       |   |  |  |  |
| Blind Attn-Xfer Enable:            | no 🗸  | MOH Server:                           | ^ |  |  |  |
| Xfer When Hangup Conf:             | yes 🗸 | Conference Bridge URL:                |   |  |  |  |
| Conference Bridge Ports:           | 3 🗸   | Enable IP Dialing: no 🗸               |   |  |  |  |
| Emergency Number:                  |       | Mailbox ID:                           |   |  |  |  |
| Proxy and Registration             |       |                                       |   |  |  |  |
| Proxy:                             |       |                                       |   |  |  |  |
| Outbound Proxy:                    |       |                                       |   |  |  |  |
| Use Outbound Proxy:                | no 🗸  | Use OB Proxy In Dialog: yes 🗸         |   |  |  |  |
| Register:                          | yes 🗸 | Make Call Without Reg: no 🗸           |   |  |  |  |
| Register Expires:                  | 3600  | Ans Call Without Reg: no 🗸            |   |  |  |  |
| Use DNS SRV:                       | no 🗸  | DNS SRV Auto Prefix: no 🗸             |   |  |  |  |
| Proxy Fallback Intvl:              | 3600  | Proxy Redundancy Method: Normal       |   |  |  |  |
| Mailbox Subscribe URL:             |       | Mailbox Subscribe Expires: 2147483647 |   |  |  |  |
| Subscriber Information             |       |                                       |   |  |  |  |
| Display Name:                      |       | User ID:                              |   |  |  |  |
| Password:                          |       | Use Auth ID: no 🗸                     |   |  |  |  |
| Auth ID:                           |       | Resident Online Number:               |   |  |  |  |
| Supplementary Service Subscription |       |                                       |   |  |  |  |
| Call Waiting Serv:                 | yes 🗸 | Block CID Serv: yes V                 | ~ |  |  |  |
| Submit Cancel Refresh              |       |                                       |   |  |  |  |

#### **注意**:线路1上的用户信息配置适用于线路2。

| Subscriber Information |       |                         |          |  |  |  |
|------------------------|-------|-------------------------|----------|--|--|--|
| Display Name:          | User  | User ID:                | 12       |  |  |  |
| Password:              | Pass1 | Use Auth ID:            | yes 🗸    |  |  |  |
| Auth ID:               | user1 | Resident Online Number: | 555-0100 |  |  |  |

步骤2.在Display Name字段中输入呼叫方ID的名称。

步骤3.在User ID字段中输入用户ID。

步骤4.在Password字段中输入密码。

步骤5.(可选)在Use Auth ID下拉列**表中**选择Yes,输入SIP身份验证的身份验证ID和密码。 否则,选择**No** 以使用用户ID和密码。

**注意:**如果选择"否",请跳至步骤7。

步骤6.在Auth ID字段中输入SIP身份验证的身份验证ID。

步骤7.在Resident Online Number字段中输入有效的Skype Online Number,这样对Skype号 码的呼叫将振铃您的电话。

步骤8.如果已完成**所需**的建议设置,请单击"提交",或单击"**刷新**"以查看新的所需信息。